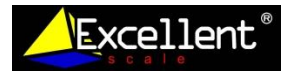

#### WEIGHING EXCELLENT SCALE SOFTWARE

to

| Aplikasi Software Timbangan  | : | WEIGHING EXCELLENT SCALE                              |
|------------------------------|---|-------------------------------------------------------|
| Platform                     | : | Window 10                                             |
| Koneksi Komputer – Timbangan | : | Kabel RS ( Kabel RS232 DB9 Male Konverter USB serial) |

#### Langkah - Langkah aplikasi Software Timbangan :

1. Buka website www.excellent-scale.com

Pilih Software Timbangan yang ada di pojok kiri atas

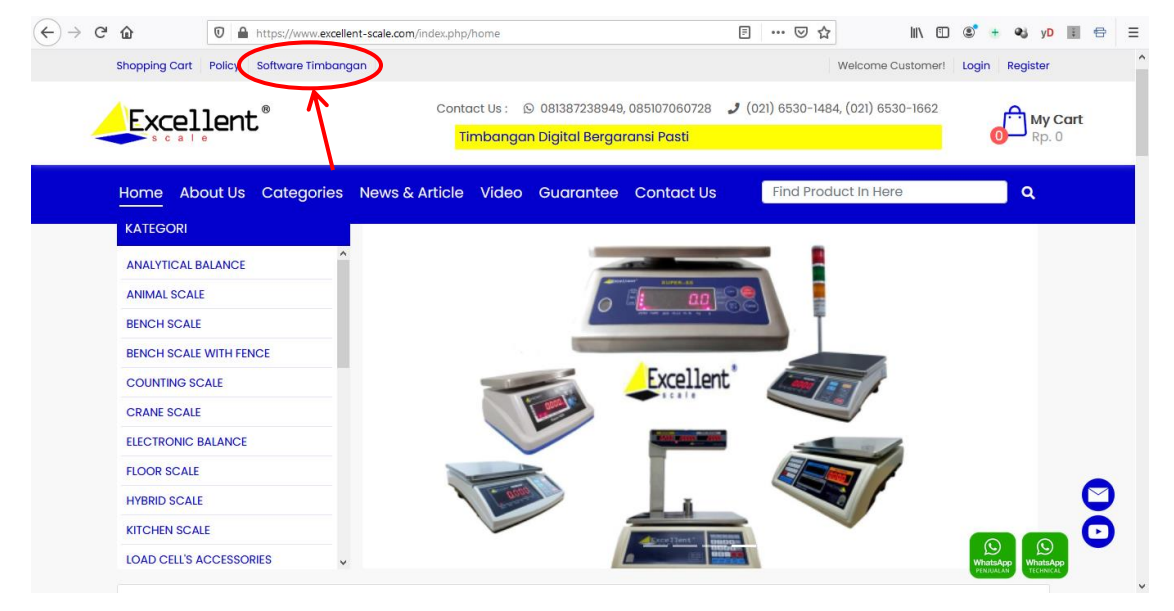

2. Pilih Unduh Aplikasi Client : Set-up WEIGH SCALE & Manual book

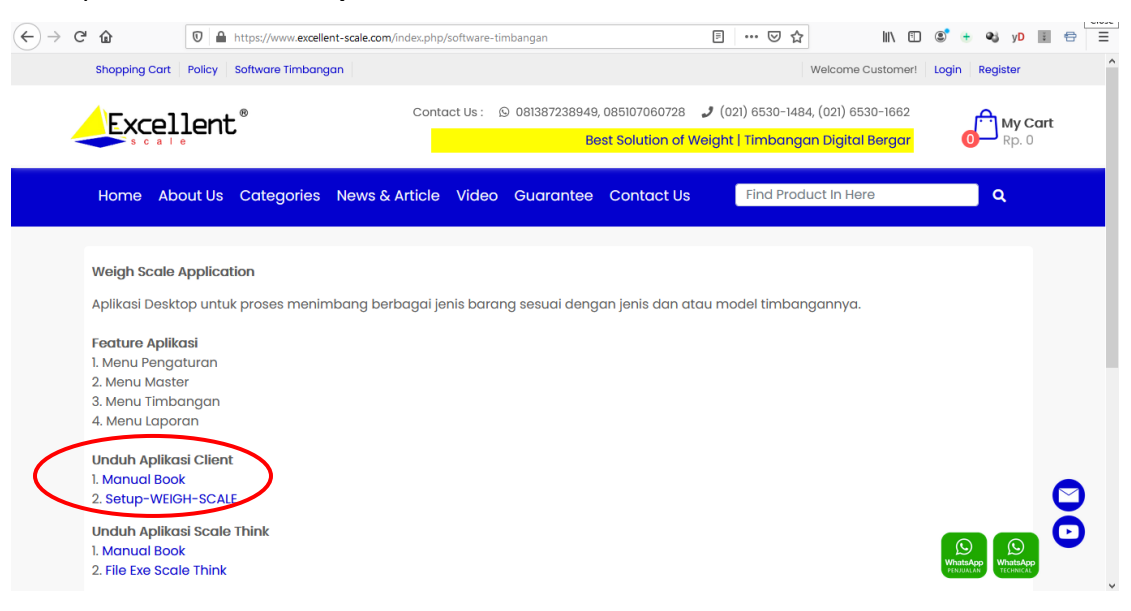

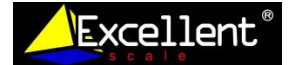

3. Baca secara seksama Manual Book untuk cara penggunaan aplikasi

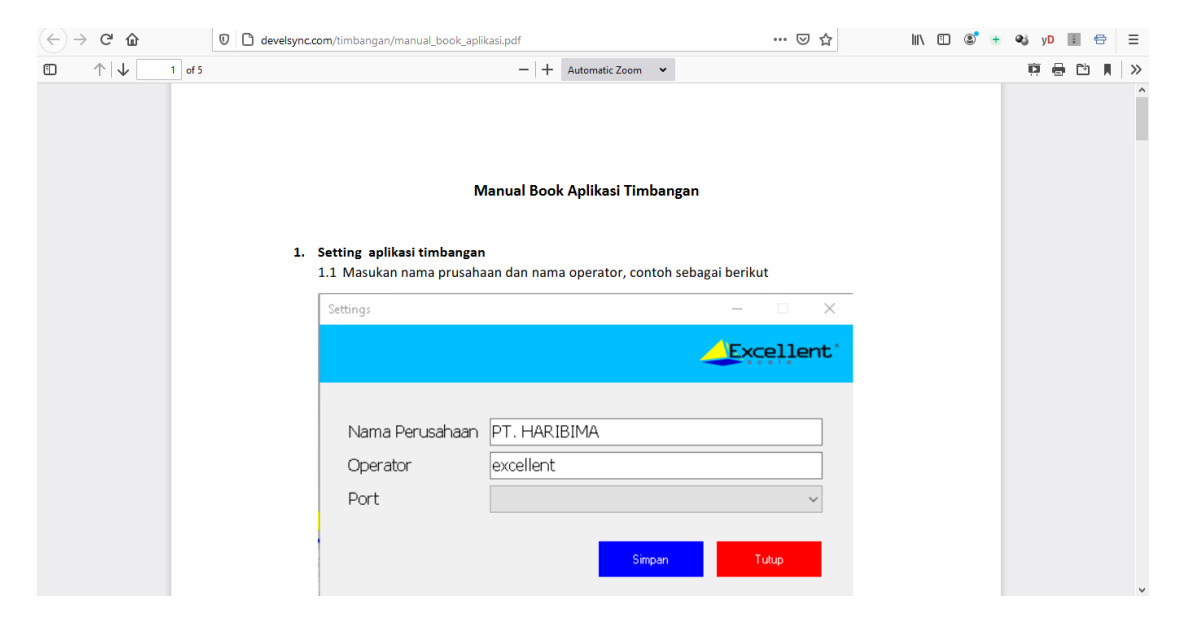

4. Buka & Install file yang sudah didownload Setup-WEIGH-SCALE (APLIKASI)

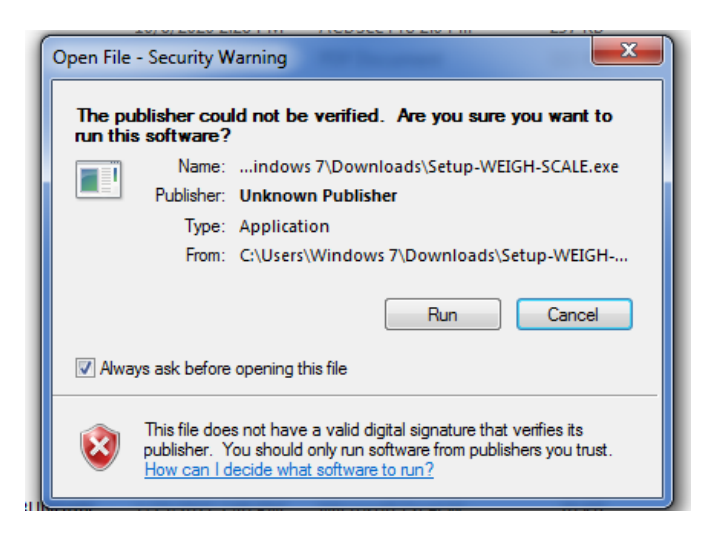

5. Selesai di install akan tampil kode akses untuk aktivasi software, **Hubungi dealer "EXCELLENT SCALE" untuk mendapatkan Serial Number** untuk aktivasi dan jalankan software.

| 🖳 Verifikasi Data      | -X-           |
|------------------------|---------------|
|                        | Excellent     |
| Email<br>Serial Number |               |
|                        | Submit Keluar |

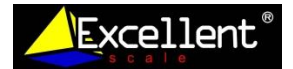

6. Masukan email dan Serial Number yang diberikan oleh **" Excellent Scale "** Setelah selesai & **BERHASIL**, masuk ke tampilan utama dari aplikasi **EXCELLENT WEIGHING SCALE** 

| - Verifikasi Data      |               | 🖳 Verifikasi Data      | 2               |
|------------------------|---------------|------------------------|-----------------|
|                        | Excellent     |                        | Excellent       |
| Email<br>Serial Number | c<br>75495415 | Email<br>Serial Number | Verifikasi Data |
|                        | Submit Keluar | l                      | Keluar          |

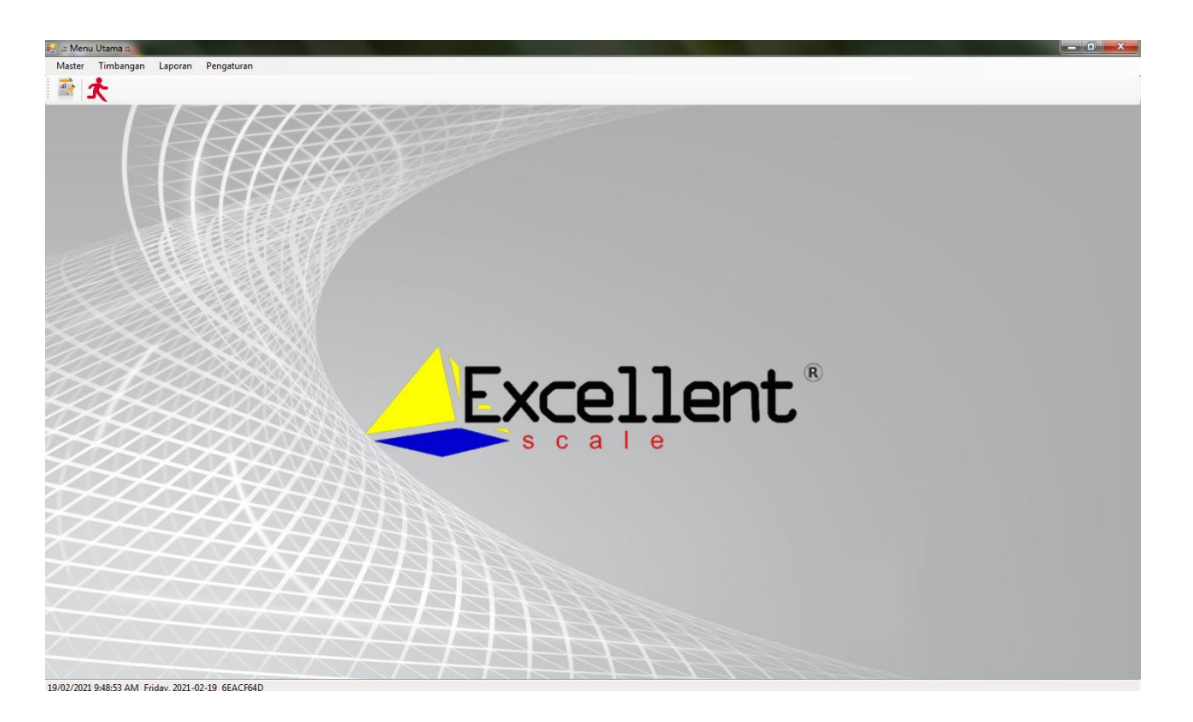

- 7. Aplikasi EXCELLENT WEIGHING SCALE telah berhasil diinstall
- 8. Setelah berhasil diinstall, tampilan menu utama seperti gambar diatas, ada 4 menu utama aplikasi ini :

# A. MASTER

Master terbagi atas : BARANG & Satuan Menu barang bisa ditambahkan dan dihapus sesuai dengan kebutuhan pengguna, selain dari barang juga terdapat menu harga dari barang tersebut Menu satuan terdiri dari satuan dari berat yang sudah didaftarakan, *Note : Jangan mengganti dari* 

menu satuan yang sudah ada.

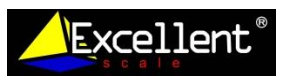

| 🗃 - Menu I Rama -                               | - a x              | a Menu Brance a                                 |                                                        | - 6 X             |
|-------------------------------------------------|--------------------|-------------------------------------------------|--------------------------------------------------------|-------------------|
| Master Timbangan Laporan Pengaturan             |                    | Master Timbangan Laporan Pengaturan             |                                                        |                   |
| 75 A                                            |                    | 17 A                                            |                                                        |                   |
| · · · · · · · · · · · · · · · · · · ·           |                    | × ×                                             |                                                        |                   |
| Daftar Barang Laporan Barang                    | • X                | Daftar Barang Laporan Barang                    |                                                        | • ×               |
| Data Barang                                     | Excellent `        | Data Barang                                     |                                                        | Excellent         |
|                                                 | Cari               |                                                 | 🗑 Satuan 🛛 🗙                                           | Cari              |
| D nana_barang harga                             | na V               | 10 nama_barang harga                            | Excellent                                              |                   |
| 1 Nelon 9000                                    |                    | 1 Melon 9000                                    |                                                        |                   |
| 3 Senangka 9000                                 | Excellent          | 3 Senangka 9000                                 | Satuan                                                 |                   |
| 4 Anggur 90909                                  |                    | 4 Anggur 90909                                  | "Nama satuan disesuaikan dengan output mesin timbangan |                   |
| Nama Bu                                         | Baang              |                                                 | 10 satuan                                              |                   |
|                                                 |                    |                                                 |                                                        |                   |
| (a)                                             |                    |                                                 | 7                                                      |                   |
|                                                 |                    |                                                 | 12 tan                                                 |                   |
|                                                 |                    |                                                 | 13 9                                                   |                   |
|                                                 | Smean              |                                                 | 14 Kg                                                  |                   |
|                                                 |                    |                                                 | 15 a                                                   |                   |
|                                                 |                    |                                                 |                                                        |                   |
|                                                 |                    |                                                 | Tambah Koreksi Hapus Tutup                             |                   |
|                                                 |                    |                                                 |                                                        |                   |
|                                                 |                    |                                                 |                                                        |                   |
|                                                 |                    |                                                 |                                                        |                   |
|                                                 |                    |                                                 |                                                        |                   |
|                                                 |                    |                                                 |                                                        |                   |
| Lancan Koreka Hapus                             | Tutup              | Tambah Koreksi Hapus                            |                                                        | Tutup             |
| 19/02/2021 08:51:57 Friday, 2021-02-19 EE1803FF |                    | 19/02/2021 08:51:57 Friday, 2021-02-19 EE1803FF |                                                        |                   |
| 태 오 이 벼 🤉 🛅 🔒 🍨 🎍 🗖 💌                           | へ 😳 🎟 減 (4) 1617 📑 | 태 오 O 브 @ 🛅 🖨 🍬 👲 🔟 💽                           |                                                        | 스 한 📾 🔬 여) 1014 📮 |

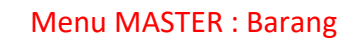

Menu MASTER : Satuan

## **B. TIMBANGAN**

Timbangan yang bisa terkoneksi dengan software ini meliputi produk Excellent Scale dan Henherr, US-Cell :

- JCS B
- INDIKATOR A9
- HZQ
- HZY B
- INDIKATOR SS GW
- INDIKATOR A12E
- INDIKATOR A12E SS
- BL-H2
- INDIKATOR XK315-A1X
- INDIKATOR XK315-GBSS
- INDIKATOR USI-8
- INDIKATOR XK3190 A1+P
- DJ SERIES
- INDIKATOR E8A
- INDIKATOR USI 9A

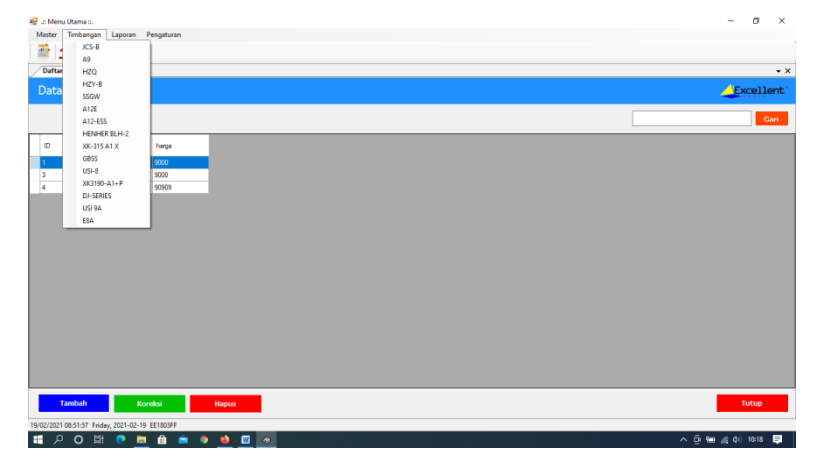

Menu : Timbangan

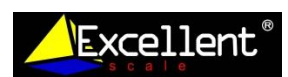

C. LAPORAN

Laporan terdiri dari 2 : Barang & Timbangan

| 🕡 .:: Menu Utama ::.                              | - a ×                                           |                                |
|---------------------------------------------------|-------------------------------------------------|--------------------------------|
| Matter Timbangan Laporan Pengaturan               | 🔐 2: Menu Dama 1.                               | - 0 X                          |
| · · · · · · · · · · · · · · · · · · ·             | Master Terdangan Laporan Pengaturan             |                                |
| ~                                                 | 10 A                                            |                                |
| Daftar Barang (Laporan Terdangan / Laporan Barang | • X • X                                         |                                |
| [4 4 1 of 1 ≥ 1] = @ @ @ @ @                      | Daftar Barang Laporan Timbangan                 | • ×                            |
|                                                   | Data Barang                                     | Excellent                      |
| LAPORAN DATA BARANG                               | · · · · · · · · · · · · · · · · · · ·           | ak Lapten - X                  |
| excellent                                         | D rena_beeng hargs                              | <u> Excellent</u>              |
| KODE BARANG INAMA BARANG HARGA                    | 3 Semangka 5000 PM<br>4 Anggur 50009            | han Laporan                    |
| 1 Melon 9,000.00                                  | Li Li                                           | aporan Harlan v                |
| 3 Semangka 9,000.00                               |                                                 |                                |
| 4 Anggur 90,909.00                                |                                                 |                                |
|                                                   |                                                 | anieter                        |
|                                                   | ī                                               | 19/02/2021 B+ 19/02/2021 B+    |
|                                                   |                                                 |                                |
|                                                   |                                                 |                                |
|                                                   |                                                 | Cetak Tutup                    |
|                                                   |                                                 |                                |
|                                                   |                                                 |                                |
|                                                   |                                                 |                                |
|                                                   |                                                 |                                |
|                                                   |                                                 |                                |
|                                                   |                                                 |                                |
|                                                   | The ball                                        | Tutun                          |
| c                                                 | Y Paper                                         |                                |
| 19/02/2021 06:51:57 Finday, 2021-02-19 EE1803FF   | 19/02/2021 06:51:57 Friday, 2021-02-19 EE1803FF |                                |
| 토 오 O 배 🕐 🛅 🗴 🔍 💆 📶 🙍                             | ା ଲୋ ନିର୍ଣ୍ଣ 1927 📮 📲 🔎 O 🛤 🕐 🛅 💼 💼 🔮 🚳 🚮 💽     | ^ <u>0</u> ₩ £ 0 1021 <b>D</b> |

#### Menu Laporan : Barang

### Menu Laporan : Timbangan

Untuk menu Laporan , baik dari Barang dan timbangan bisa dicetak dan diexport dalam bentuk file Excell, Word & PDF

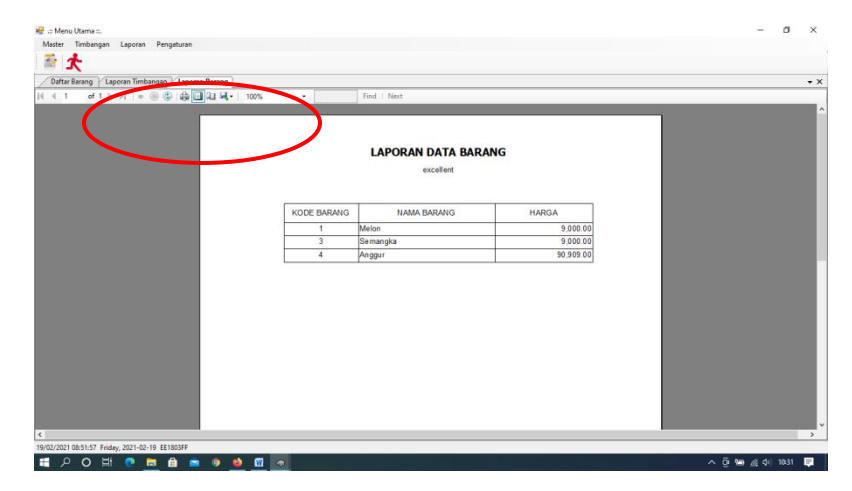

Laporan Timbangan, laporan bisa dipilih berdasarkan Laporan Harian & Laporan Rekapitulasi

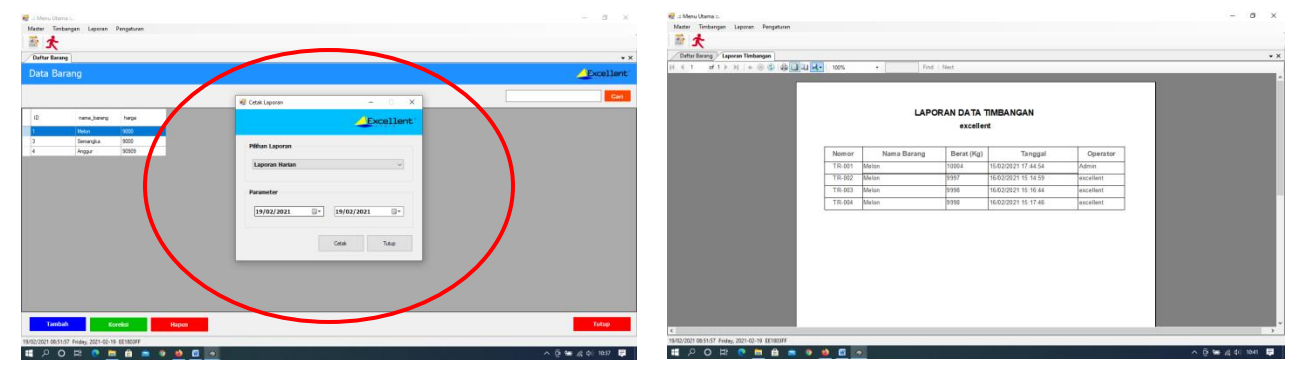

Menu Laporan : Harian

Laporan Data Timbang Harian

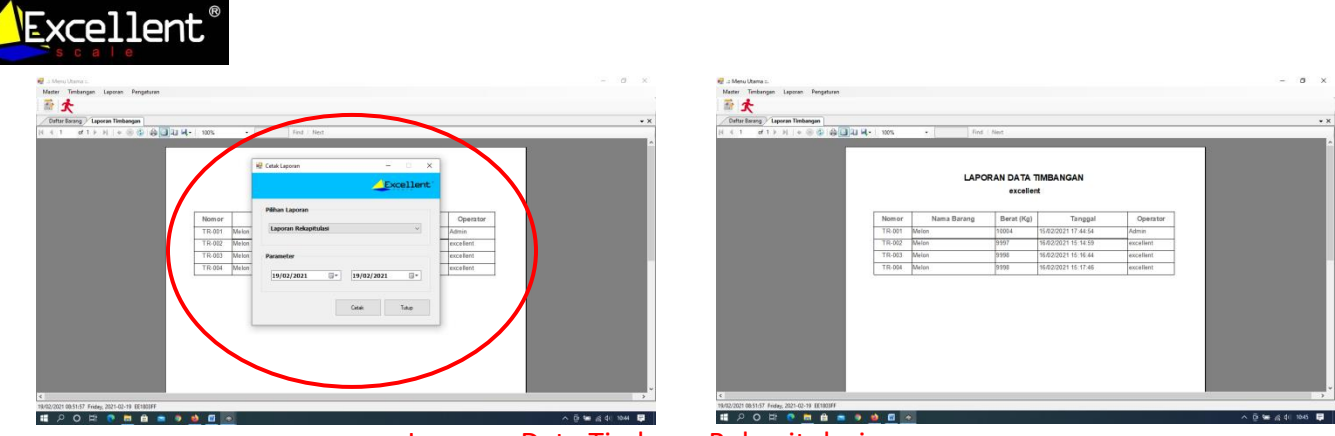

### Laporan Data Timbang Rekapitulasi

#### D. PENGATURAN

Menu pengaturan untuk mengisi data nama perusahaan dan operator

| 🖳 .:: Menu Utama ::.                            |                                                                                   | – ø ×                       |
|-------------------------------------------------|-----------------------------------------------------------------------------------|-----------------------------|
| Master Timbangan Laporan Pengaturan             |                                                                                   |                             |
| 大 🕾                                             |                                                                                   |                             |
| Daftar Barang Laporan Timbangan                 |                                                                                   | • X                         |
| 4 4 1 of 1 ▷ ▷    + ⊗ 🚱   🖨 🗐 🛺 🖳 ד   100%      | Find   Next                                                                       |                             |
| Nomor<br>TR-001<br>TR-003<br>TR-004             | Settings – C X<br>Excellent:<br>Derator<br>Port<br>Konyben Dalaes<br>Singh<br>Tap | erator<br>ent<br>ent<br>ent |
|                                                 |                                                                                   | ~                           |
| 19/02/2021 08:51:57 Friday, 2021-02-19 EE1803FF |                                                                                   | 2                           |
| 📰 🍐 🛛 🛱 🍖 📠 📾 🗢 🧕 🔤                             |                                                                                   | ^ ତି 📟 🍂 40) 10:43 📮        |

#### Menu Pengaturan

- 9. Tahapan untuk menjalankan serta mengkoneksikan antara timbangan dan computer :
  - 1. Siapkan timbangan yang akan dikoneksikan dengan computer Contoh : timbangan DJ – Series
  - 2. Siapkan Kabel RS untuk DJ Series serta kabel converter USB to R S serial DB9 jika dibutuhkan

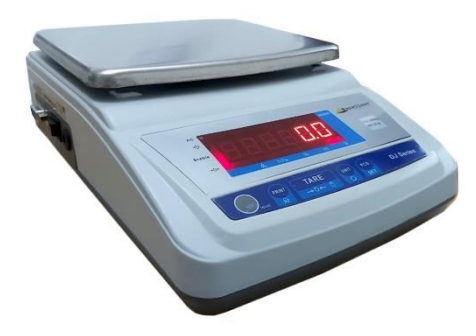

**Timbangan DJ- Series** 

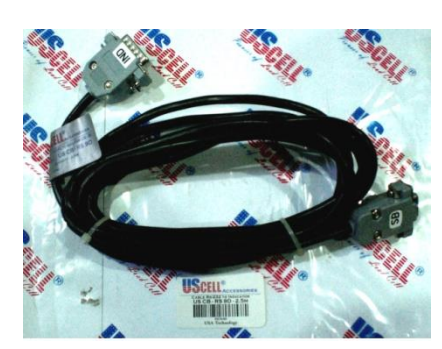

Kabel RS – DJ Series

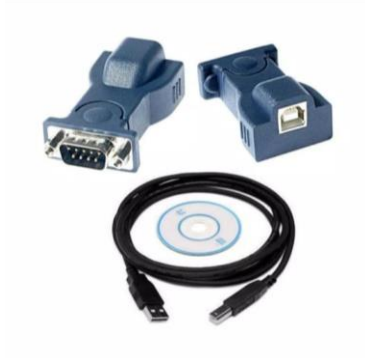

Kabel Converter

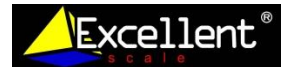

- 3. Koneksikan antara timbangan dan komputer menggunakan kabel RS dan kabel converter(jika dibutuhkan)
- 4. Setelah terkoneksi , masuk dalam software Excellent Weighing Scale dan pilih menu Timbangan , kemudian pilih DJ Series

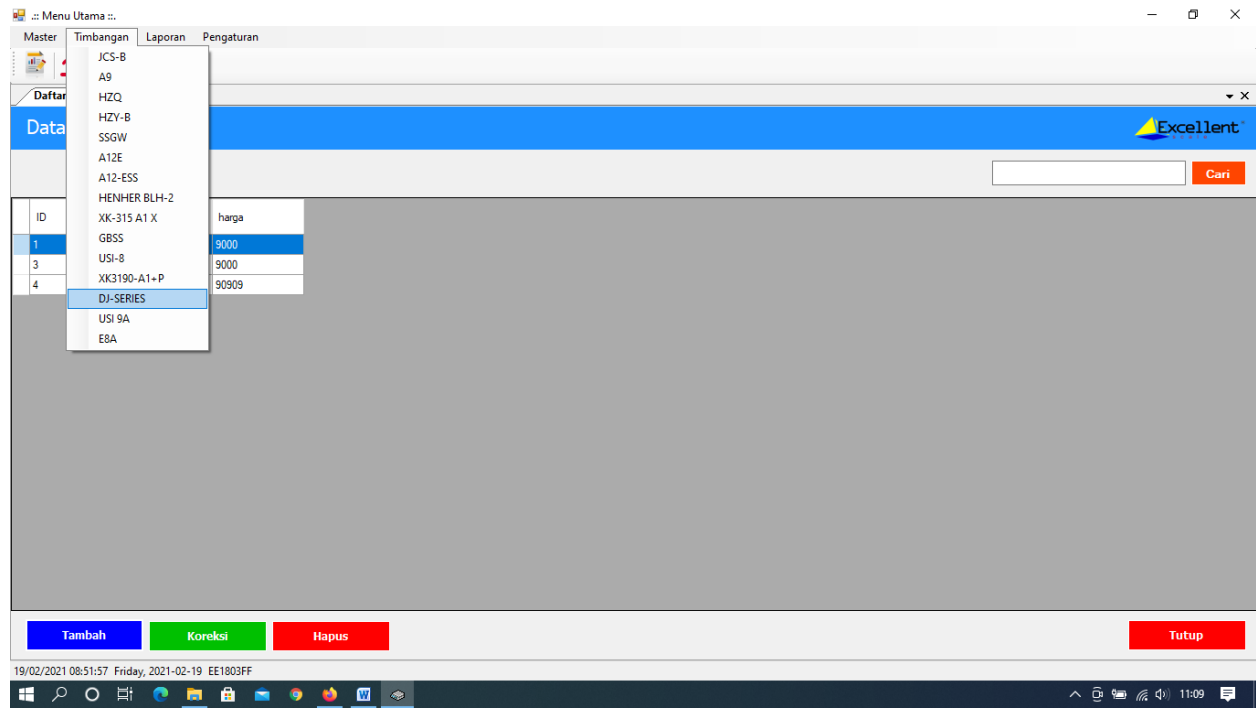

5. Setelah pilih DJ Series akan tampil menu seperti dibawah ini :

| i chenu Utana ::.<br>Master Timbangan Laporan Pengaturan<br>Data Timbangan DJ-SERIES<br>Data Timbangan DJ-SERIES<br>DAta Timbangan DJ-SERIES<br>DAta Timbangan DJ-SERIES<br>DAta Timbangan |                   |
|----------------------------------------------------------------------------------------------------|-------------------|
| Master Timbangan Laporan Pengaturan   Imbangan DJ-SERIES   Data Trasaksi   Id nomor   Id nomor   Id 1004   IS/02/2021 17.44   Admin                                                                                                    | Excellent         |
| Impangan DJ-SERIES   Data Trasaksi   id nomor   104 TR001   Melon 10004   15/02/2021 17.44   Admin                                                                                                    | Excellent<br>Cari |
| Data Transaksi                                                                                                    | Excellent         |
| Data Trasaksi   Id nomor   Id nomor   Id TR001   Melon 10004   IS/02/2021   IS/02/2021                                                                                                    | Excellent         |
| Data Trosaksi<br>Id nomor nama_barang berat tanggal operator<br>104 TR001 Melon 10004 15/02/2021 17.44 Admin                                                                                                    |                   |
| id nomor nama_barang berat tanggal operator<br>104 TR-001 Melon 10004 15/02/2021 17.44 Admin                                                                                                    | Cari              |
| id     nomor     nama_barang     berat     tanggal     operator       104     TR:001     Melon     10004     15/02/2021 17.44     Admin                                                                                                    | Cari              |
| Id     nomor     nama_barang     berat     tanggal     operator       104     TR-001     Melon     10004     15/02/2021 17:44     Admin                                                                                                    |                   |
| id     nomor     nama_barang     berat     tanggal     operator       104     TR-001     Melon     10004     15/02/2021 17.44     Admin                                                                                                    |                   |
| 104 TR-001 Melon 10004 15/02/2021 17:44 Admin                                                                                                    |                   |
| 104 1H-001 Medon 10004 15/02/20211744 Admin                                                                                                    |                   |
| 10E TD 000 Miles 0007 10 0007 10 10 0001 10 14 January 14                                                                                                    |                   |
| 100 IT-002 Melon 3337 IS/02/22/15:14 eXcelent                                                                                                    |                   |
| 100 Inhut Melti 355 In/22/22/11.10 Excellent                                                                                                    |                   |
|                                                                                                    |                   |
|                                                                                                    |                   |
|                                                                                                    |                   |
|                                                                                                    |                   |
| Tambah Hapus                                                                                                    | Tutup             |
|                                                                                                    |                   |
| 1992021 06 51-57 Fireby, 2021-02-19 EE1803FF                                                                                                    |                   |

Pastikan tipe timbangan sesuai dengan yang dipilih dan tekan menu Tambah

Tampilan akan menunjukan seperti berikut :

| Daftar Bara | ang <b>Timbangan D</b> .<br>ransaksi | J-SERIES    |      |               |                                       |               |            | Exceller |
|-------------|--------------------------------------|-------------|------|---------------|---------------------------------------|---------------|------------|----------|
|             |                                      |             |      | 💀 Tambah Data |                                       |               | – 🗆 X      | Car      |
|             |                                      |             | _    | Timbanga      | an DJ-Series                          |               | Excellent' |          |
| id          | nomor                                | nama_barang | bera | t             |                                       |               |            |          |
| 104         | TR-001                               | Melon       | 1000 | Berat         | 4                                     | COM8          |            |          |
| 105         | TR-002                               | Melon       | 9997 | Nemer         |                                       |               |            |          |
| 107         | TR-004                               | Melon       | 9998 | Nomor         | 18-005                                |               |            |          |
|             |                                      |             |      | Nama Barang   | Melon                                 | ✓ BaudRate    |            |          |
|             |                                      |             |      | Satuan        | gram                                  | 9600          | ~          |          |
|             |                                      |             |      |               | *Satuan harus sama dengan output bera | t Terputus ke | Mesin      |          |
|             |                                      |             |      | Tanggal       |                                       | Connect       | Disconnect |          |
|             |                                      |             |      |               |                                       | Simpan        | Batal      |          |
|             |                                      |             |      |               |                                       |               |            |          |
|             |                                      |             |      |               |                                       |               |            |          |
|             |                                      |             |      |               |                                       |               |            |          |
|             |                                      |             |      |               |                                       |               |            |          |
|             |                                      |             |      |               |                                       |               |            |          |
|             |                                      |             | _    |               |                                       |               |            |          |
| Tami        | hah                                  | Hanus       |      |               |                                       |               |            | Tutup    |

- 6. Menghubungkan timbangan dengan software :
  - Hidupkan timbangan

Excellent

- Cek satuan yang tampil pada layar timbangan ( Tekan UNIT untuk memilih satuan timbang)

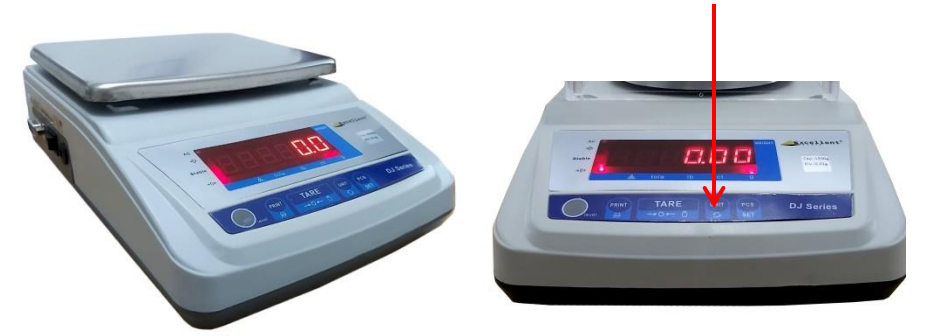

- Pilih satuan timbang yg sama dengan satuan timbang pada unit timbangan

| Daftar Barang<br>Data Tran | Y Timbangan D<br>Nsaksi              | J-SERIES                         |                  |                     |                                                                                                    | Excellen |
|----------------------------|--------------------------------------|----------------------------------|------------------|---------------------|----------------------------------------------------------------------------------------------------|----------|
|                            |                                      |                                  |                  | Timbangan DJ-Series | ×                                                                                                  | Cari     |
| 104<br>105<br>106<br>107   | TR-001<br>TR-002<br>TR-003<br>TR-004 | Melon<br>Melon<br>Melon<br>Melon | 1000999799989998 | Berat               | PORT AKTIE<br>COM9<br>BaudRate<br>5000 V<br>Ferputus ke Mean<br>Connect Disconnect<br>Seepon Batal |          |
| Tambah                     |                                      | Hapus                            |                  |                     |                                                                                                    | Tutup    |

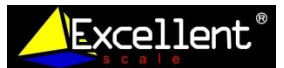

\_

- Pilih **PORT AKTIF** , kemudian Pilih **CONNECT** 

| Daftar Bar                     | ang / Timbangan D                             | J-SERIES                                        |                                        |                                                    |                                                                  |                                                                       |        | Exco |
|--------------------------------|-----------------------------------------------|-------------------------------------------------|----------------------------------------|----------------------------------------------------|------------------------------------------------------------------|-----------------------------------------------------------------------|--------|------|
| Data I                         | ansaksi                                       |                                                 |                                        | 🖷 Tambah Data                                      |                                                                  | -                                                                     | □ ×    |      |
|                                |                                               |                                                 |                                        | Timbanga                                           | an DJ-Series                                                     | Exce                                                                  | ellent |      |
| id<br>104<br>105<br>106<br>107 | nomor<br>TR-001<br>TR-002<br>TR-003<br>TR-004 | nama_barang<br>Melon<br>Melon<br>Melon<br>Melon | berat<br>10004<br>9997<br>9998<br>9998 | Berat<br>Nomor<br>Nama Barang<br>Satuan<br>Tanggal | TR-005<br>Melon<br>gram<br>*satuan harus sama dengan outputrerra | PORT AKTIF<br>COMS<br>BaudRate<br>9600<br>Terputus ke Mesh<br>Connect |        |      |
|                                |                                               |                                                 |                                        |                                                    |                                                                  | Simpan                                                                | Batal  |      |

- Tampilan akan menjadi seperti berikut :

| 🔛 .:: Me  | nu Utama ::.  |                 |              |       |               |                                        |                          | - a ×                    |
|-----------|---------------|-----------------|--------------|-------|---------------|----------------------------------------|--------------------------|--------------------------|
| Master    | Timbang       | an Laporan      | Pengaturan   |       |               |                                        |                          |                          |
| 1         | オ             |                 |              |       |               |                                        |                          |                          |
| Daft      | ar Barang 🗸   | Timbangan D     | J-SERIES     |       |               |                                        |                          | • ×                      |
| Dat       | a Trans       | saksi           |              | 1     |               |                                        |                          | Excellent'               |
|           |               |                 |              |       | 🔛 lamban Data |                                        | - U X                    |                          |
|           |               |                 |              |       | Timbanga      | an DJ-Series                           | <u> Excellent</u>        | Cari                     |
| id        |               | nomor           | nama_barang  | berat | Dauah         |                                        | PORT AKTIF               |                          |
| 104       |               | TR-001          | Melon        | 10004 | Deral         | +                                      | COMB                     |                          |
| 105       |               | TR-002          | Melon        | 9997  | Nomor         | TR-005                                 |                          |                          |
| 106       |               | TR-003          | Melon        | 9998  | Nama Parang   | Malan                                  |                          |                          |
| 107       |               | TR-004          | Meion        | 9998  | Nama barang   | Melon                                  | BaudRate                 |                          |
|           |               |                 |              |       | Satuan        | gram ~                                 | Solution to the Maxim    |                          |
|           |               |                 |              |       |               | *Satuan harus sama dengan output berat | Sukses Lemubung ke Mesin |                          |
|           |               |                 |              |       | Tanggal       | 19/02/2021 11:32:29                    | Connect Disconnect       |                          |
|           |               |                 |              |       |               |                                        | Simpan Batal             |                          |
|           |               |                 |              | l     |               |                                        |                          |                          |
|           |               |                 |              |       |               |                                        |                          |                          |
|           |               |                 |              |       |               |                                        |                          |                          |
|           |               |                 |              |       |               |                                        |                          |                          |
|           |               |                 |              |       |               |                                        |                          |                          |
|           |               |                 |              |       |               |                                        |                          |                          |
|           |               |                 |              |       |               |                                        |                          |                          |
|           | Tambah        |                 | Hapus        |       |               |                                        |                          | Tutup                    |
| 19/02/202 | 21 08:51:57 F | Friday, 2021-02 | -19 EE1803FF |       |               |                                        |                          |                          |
| 1         | οο            | Hi 💽            | 🗖 🔒 🖻        | 🧿 📫   | 🛛 🐨 🐟         |                                        |                          | \land 👵 📾 🌈 🗘) 11:32 🏼 📮 |

Tampilan : Sukses terhubung dengan mesin dan tampilan berat sesuai dengan di unit timbangan, timbangan dan komputer sudah terkoneksi dan aplikasi dari soft ware sudah bisa digunakan untuk menimbang dan menyimpan data

Jika timbangan dan komputer tidak bisa terkoneksi : Pastikan kabel RS / converter berfungsi dengan baik dan cek komunikasih antara unit timbangan dan komputer melalui Hyper Terminal, hubungi pihak IT terkait

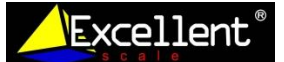

- Timbangan dan software sudah bisa digunakan serta fungsi dari aplikasi software sudah dapat digunakan untuk menyimpan dan mengambil data

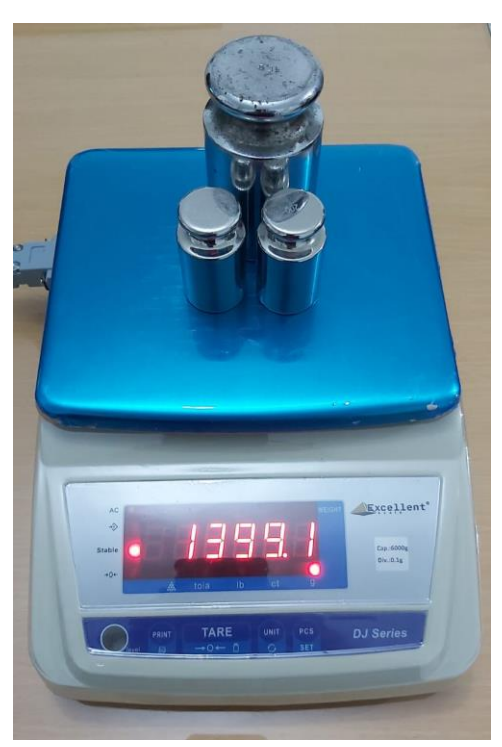

| 🖳 Tambah Data |                                                  | - 🗆 X                               |
|---------------|--------------------------------------------------|-------------------------------------|
| Timbanga      | n DJ-Series                                      | Excellent                           |
| Berat         | 01399.1 +                                        | PORT AKTIF                          |
| Nomor         | TR-005                                           |                                     |
| Nama Barang   | Melon ~                                          | BaudRate                            |
| Satuan        | gram ~<br>*Satuan harus sama dengan output berat | 9600 V<br>Sukses terhubung ke Mesin |
| Tanggal       | 19/02/2021 11:32:29                              | Connect Disconnect                  |
|               |                                                  | Simpan Batal                        |
|               |                                                  |                                     |

Contoh : Hasil timbang & Pembacaan / Tampilan di aplikasi

- Aplikasi dan timbangan terkoneksi dan digunakan sesuai kebutuhan, nomor, nama barang dapat diisi sesuai dengan kebutuhan dan untuk menyimpan data pilih **SIMPAN** dan **mebatalkan pilih BATAL**
- Untuk memutuskan koneksi antara timbangan dan komputer , pilih **DISCONECT** dan tampilan seperti dibawah ini , timbangan serta komputer telah terputus

| 😹 🔐 Menu Utama 🕮                    |                            |             |       |                  |           |               |                                        | - c                                   | ) ×                |  |
|-------------------------------------|----------------------------|-------------|-------|------------------|-----------|---------------|----------------------------------------|---------------------------------------|--------------------|--|
| Master Timbangan Laporan Pengaturan |                            |             |       |                  |           |               |                                        |                                       |                    |  |
| 📸 🛧                                 |                            |             |       |                  |           |               |                                        |                                       |                    |  |
| A Company Technology Di PEDEF       |                            |             |       |                  |           |               |                                        |                                       |                    |  |
| vatar barang / limbangan uz-strits  |                            |             |       |                  |           |               |                                        |                                       |                    |  |
| Data                                | Transaksi                  |             |       |                  |           |               |                                        |                                       | llent <sup>*</sup> |  |
|                                     |                            |             |       |                  |           |               |                                        | · · · · · · · · · · · · · · · · · · · | Cari               |  |
|                                     |                            |             |       |                  |           |               |                                        |                                       |                    |  |
| id                                  | nomor                      | nama_barang | berat | tanggal          | operator  | 🛃 Tambah Data |                                        | – 🗆 X                                 |                    |  |
| 104                                 | TR-001                     | Melon       | 10004 | 15/02/2021 17:44 | Admin     | Timbang       | an D.I-Series                          | Excellent                             |                    |  |
| 105                                 | TR-002                     | Melon       | 9997  | 16/02/2021 15:14 | excellent | innbang       |                                        | s c a l e                             |                    |  |
| 106                                 | TR-003                     | Melon       | 9998  | 16/02/2021 15:16 | excellent |               |                                        | PORT AKTIE                            |                    |  |
| 107                                 | TR-004                     | Melon       | 9998  | 16/02/2021 15:17 | excellent | Berat         | +                                      | COM8                                  |                    |  |
|                                     |                            |             |       |                  |           |               |                                        |                                       |                    |  |
|                                     |                            |             |       |                  |           | Nomor         | TR-005                                 |                                       |                    |  |
|                                     |                            |             |       |                  |           | Nama Barang   | Melon                                  | BaudBate                              |                    |  |
|                                     |                            |             |       |                  |           | Catura        | in order                               | 9600 ~                                |                    |  |
|                                     |                            |             |       |                  |           | Satuan        | gram ~                                 | Terputus ke Mesin                     |                    |  |
|                                     |                            |             |       |                  |           |               | *Satuan harus sama dengan output berat |                                       |                    |  |
|                                     |                            |             |       |                  |           | Tanggal       | 19/02/2021 11:32:29                    | Connect Disconnect                    |                    |  |
|                                     |                            |             |       |                  |           |               |                                        | Simpan Batal                          |                    |  |
|                                     |                            |             |       |                  |           |               |                                        |                                       |                    |  |
|                                     |                            |             |       |                  |           |               |                                        |                                       |                    |  |
|                                     |                            |             |       |                  |           |               |                                        |                                       |                    |  |
|                                     |                            |             |       |                  |           |               |                                        |                                       |                    |  |
| Т                                   | ambah H                    | lapus       |       |                  |           |               |                                        | Tutu                                  | ip                 |  |
| 19/02/2021                          | 08:51:57 Friday, 2021-02-1 | 9 EE1803FF  |       |                  |           |               |                                        |                                       |                    |  |
| م 🖿                                 | 🖷 🖉 O 🛱 🧑 🚔 🕋 💩 📾 🐟        |             |       |                  |           |               |                                        |                                       |                    |  |